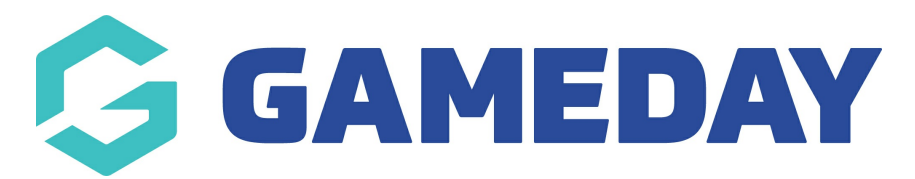

## How do I view my hierarchy?

Last Modified on 07/10/2019 12:14 pm AEDT

If you are at National, State or League/Association level, you have a hierarchy of organisations below you. You can view this hierarchy as a diagram or a list of organisations.

Hover over My Organisation and select My Hierarchy.

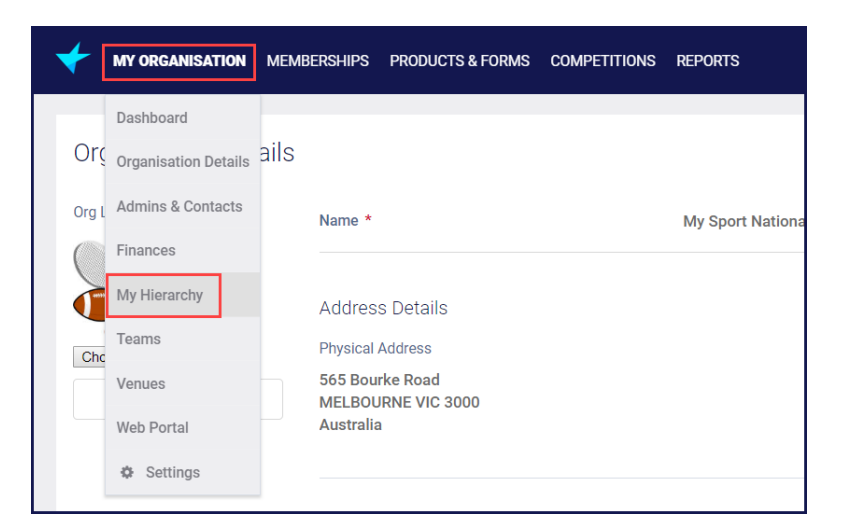

The Organisations tab shows a list of all organisations below you in the hierarchy.

| My Hierarchy Cancel                                             |                       |                     |          |                     |            |       |        |      |  |  |  |  |
|-----------------------------------------------------------------|-----------------------|---------------------|----------|---------------------|------------|-------|--------|------|--|--|--|--|
| Organisations Hierarchy View Configurations Permissions         |                       |                     |          |                     |            |       |        |      |  |  |  |  |
| Add New Organisation     All Org Types     Search Organisations |                       |                     |          |                     |            |       |        |      |  |  |  |  |
|                                                                 | ORG<br>LOGO           | ORGANISATION NAME * | TYPE     | PARENT ORGANISATION | PHONE      | EMAIL | STATUS | ÷    |  |  |  |  |
| ø                                                               | L <b>V</b> 3<br>SPORT | My First State      | State    | My Sport National   | 12345678   |       | Active |      |  |  |  |  |
| ø                                                               |                       | My Second State     | State    | My Sport National   | 999888777  |       | Active |      |  |  |  |  |
| ø                                                               | 86                    | My Sport National   | National |                     | 0411111111 |       | Active |      |  |  |  |  |
| ø                                                               |                       | My Third State      | State    | My Sport National   | 444555444  |       | Active | Help |  |  |  |  |
| Show 10  Accounts Per Page Showing Rows 1-4 of 4                |                       |                     |          |                     |            |       |        |      |  |  |  |  |

Click the Hierarchy View tab. This shows a diagram of your hierarchy.

| My Hierarc    | hy             |                |             |                                                                          |
|---------------|----------------|----------------|-------------|--------------------------------------------------------------------------|
| Organisations | Hierarchy View | Configurations | Permissions |                                                                          |
|               |                |                |             | My Sport<br>National<br>My First State My Second<br>State My Third State |

## **Related Articles**